wiki - https://wiki.nuvolaitalsoft.it/

#### Cliccando su Paga con pagoPa, la procedura salverà i diritti della Carta in Cityware e pubblicherà la posizione da pagare sul portale pagoPA. Quest'ultimo restituirà poi un codice univoco che servirà per procedere con il pagamento. L'utente vedrà a video l'apertura del browser con i dettagli del pagamento:

## **Rilascio CIE con PagoPA**

Prima di effettuare il rilascio del documento dal programma del Ministero, è necessario effettuare un'operazione di Prenotazione Cie da Cityware richiamabile da Menu Servizi Demografici>Anagrafe>Variazioni>Gestione Carte d'Identità.

L'operazione di **Prenotazione Cie** si occuperà di creare una posizione sul canale pagoPA, di pagare l'importo CIE tramite collegamento Pos e di registrare i diritti nell'applicativo Cityware.

#### Prima di iniziare il procedimento, l'operatore dovrà accertarsi che:

- il Cittadino abbia tutto il materiale con sé
- il Cittadino possa pagare con bancomat
- il pos sia collegato al pc
- il programma del Ministero per il rilascio CIE sia funzionante.

### **Procedura:**

Da Gestione Carte d'Identità, una volta selezionato il soggetto e fatto Elenca, se configurato il servizio, si attiverà sulla destra il pulsante Prenotazione CIE pagoPA.

Selezionare la prima riga presente nella griglia e cliccare Prenotazione CIE pagoPA. Si aprirà una videata che darà la possibilità di selezionare il tipo di documento e il canale di pagamento

| DOTENIZA DICENIA (MC)       | 10 02 2024          | CADTE VALIDA ECTEDO  | Capitaliata | 1000 |                 | _ |
|-----------------------------|---------------------|----------------------|-------------|------|-----------------|---|
| Prenotazione CIE con pagoPA |                     |                      |             |      |                 | × |
|                             |                     |                      |             |      | ₽aga con pagoPA |   |
| Tipo CIE CIE                | _▼ Modaliti         | a pagamento PagoPA 🗸 | ]           |      | Chiudi          |   |
| Audit                       |                     |                      |             |      |                 |   |
| Ultima modifica:            | 04/06/2024 15:21:46 | Effettuata da: PALC1 |             |      |                 |   |

Last update: 2025/02/17 guide:demografici:rilascio\_cie\_con\_pagopa https://wiki.nuvolaitalsoft.it/doku.php?id=guide:demografici:rilascio\_cie\_con\_pagopa&rev=1739775734 07:02

| $\leftarrow$ $\rightarrow$ |                       | ) 🔒 🖻 https://pagatonexi.plugandpay.it | /?ci=V7MaAGX0xMEmZXca | apyPTUw%3D%3D&ce=6JSBo3 🟠 | ${igsidential}$ | = |
|----------------------------|-----------------------|----------------------------------------|-----------------------|---------------------------|-----------------|---|
|                            |                       |                                        |                       |                           |                 |   |
|                            | Description New York  |                                        |                       |                           |                 |   |
|                            |                       |                                        |                       |                           |                 |   |
|                            | Contribuente          |                                        |                       |                           |                 |   |
|                            | Codice Fiscale        |                                        |                       |                           |                 |   |
|                            | Nominativo            |                                        |                       |                           |                 |   |
|                            | Dati Pagamento        |                                        |                       |                           |                 |   |
|                            | Codice Identificativo | 312133300000252                        | Numero Avviso         |                           |                 |   |
|                            | Codice Ente           |                                        | Descrizione Servizio  | CARTA DI IDENTITA         |                 |   |
|                            | Descrizione Ente      |                                        |                       |                           |                 |   |
|                            | Data Scadenza         |                                        | Stato                 | Da pagare                 |                 |   |
|                            |                       |                                        | Importo €             |                           |                 |   |
|                            | Annulla               | Prosegui                               |                       |                           |                 |   |

Facendo **Prosegui** si attiverà la JVM che permetterà l'interazione con il pos per il pagamento. Non appena il pagamento potrà essere effettuato, il pos emetterà un bip, da quel momento si potrà far pagare l'utente. Attenzione! Questo passaggio deve essere fatto abbastanza velocemente perché la connessione al pos potrebbe andare in timeout.

Una volta che il pagamento è andato a buon fine, la pagina browser restituirà l'esito positivo del pagamento. A questo punto i diritti sono stati registrati correttamente su Cityware e può essere emessa la CIE come di consueto dal programma del Ministero.

### **Riepilogo Diritti**

Per poter verificare le CIE pagate tramite pagoPA è possibile fare il **Riepilogo Diritti Incassati** (**da Menu Sportello**) scegliendo come canale di pagamento **Rendicontazione Separata**.

| Riepilogo diritti incassati      | · · ·                                               |
|----------------------------------|-----------------------------------------------------|
| Data emissione<br>Data emissione | 01/12/2023  Ora Emissione 31/12/2023  Ora Emissione |
| Tipo stampa                      |                                                     |
|                                  |                                                     |
| Tipo Stampa                      | Dettagliato 🗸                                       |
| Canale Pagamento                 | Rendicontazione separata 🗙                          |
| Tipo Emissione<br>Utente         | Emessi allo sportello 🗸                             |
|                                  |                                                     |
| Terminale che ha emesso          | il certificato                                      |
| Tutti                            |                                                     |
| Lista terminali                  | ✓                                                   |
|                                  |                                                     |
| Selezionare tino Carte di I      | Indentità/Doc Riconoscimento                        |
| Cartacee CIE                     | Doc. Riconoscimento                                 |

#### Pagamento non andato a buon fine

Nel caso il pagamento non abbia avuto esito positivo, il cittadino non aveva soldi sul conto, è necessario annullare il diritto emesso nella gestione diritti e procedere con un'altra prenotazione CIE scegliendo come metodo di pagamento "CASSA", di seguito come fare:

1) Ricercate il diritto emesso nel programma GESTIONE DIRITTI incassati che trovate a questo percorso:

Servizi Demografici; Anagrafe; Sportello; Gestione diritti incassati

e selezionando il diritto e poi premendo il pulsante annulla sulla destra annullerete il diritto emesso con pago pa che non è stato realmente incassato.

| Xirk | ti incassati |           |                             |                                                                                                    |       |              |               |           | 101 |               |
|------|--------------|-----------|-----------------------------|----------------------------------------------------------------------------------------------------|-------|--------------|---------------|-----------|-----|---------------|
|      | Data Emis.   | Time Emis | Descrizione Testo           | Nominativo                                                                                                    | Copie | Tipo diritti | Emesso Online | Annullato |     | Nuovo         |
| •    | 31/07/1995   | 14:46:52  | CARTA IDENTITA INTERNA *PP* | Contract of the second second s                                                                                                    | 1     | s            |               | · · ·     |     | 2             |
|      | 29/03/1996   | 17:00:50  | CARTA IDENTITA INTERNA *PP* | And a second second second second second second second second second second second second second second second                                                                                                    | 1     | 5            |               |           |     | Altra Ricerca |
| •    | 14/07/1999   | 09:38:59  | CARTA IDENTITA INTERNA *PP* |                                                                                                    | 1     | S            |               |           |     |               |
| •    | 22/02/2001   | 16:47:20  | CARTA IDENTITA INTERNA *PP* | AND AND AND AND AND AND AND AND AND AND                                                                                                    | 1     | s            |               | 0         |     | Annulla       |
|      | 21/06/2004   | 09:27:49  | CARTA IDENTITA INTERNA *PP* |                                                                                                    | 1     | s            |               |           |     |               |
| •    | 27/07/2005   | 14:47:12  | CARTA IDENTITA INTERNA *PP* | CONTRACTOR OF CONTRACTOR OF CONT                                                                                                    | 1     | s            |               |           |     | A             |
|      | 16/02/2006   | 16:59:23  | CARTA IDENTITA INTERNA *PP* | and the second second se                                                                                                    | 1     | 5            |               |           |     | roprocina     |
| •    | 04/03/2006   | 11:41:59  | CARTA IDENTITA INTERNA *PP* |                                                                                                    | 1     | S            |               |           |     | /             |
| •    | 28/10/2008   | 09:56:43  | CARTA IDENTITA INTERNA *PP* | And a first state of the state of the state | 1     | s            |               |           |     | /             |
| •    | / 18/07/2011 | 11:29:40  | CARTA IDENTITA INTERNA *PP* | 1000 0000                                                                                                    | 1     | s            |               |           |     |               |
| •    | / 06/10/2011 | 09:22:47  | CARTA IDENTITA INTERNA *PP* | and all all all all all all all all all al                                                                                                    | 1     | s            |               |           |     |               |
| •    | 14/12/2011   | 09:22:47  | CARTA IDENTITA INTERNA *PP* |                                                                                                    | 1     | s            |               |           |     |               |
| •    | 27/02/2012   | 09:22:47  | CARTA IDENTITA INTERNA *PP* | territoria del constructione del constructione                                                                                                    | 1     | S            |               |           |     |               |
| •    | 27/11/2012   | 10:44:55  | CARTA IDENTITA INTERNA *PP* |                                                                                                    | 1     | s            |               | 2         |     |               |
| •    | 22/04/2013   | 09:22:47  | CARTA IDENTITA INTERNA *PP* | construction and an                                                                                                    | 1     | s            |               |           |     |               |
| •    | 28/10/2013   | 09:22:47  | CARTA IDENTITA INTERNA *PP* | CONTRACTOR AND A DECIMAL DECIMAL DECIMA                                                                                                    | 1     | s            |               | 12        | /   |               |
| •    | 21/02/2014   | 10:23:22  | CARTA IDENTITA INTERNA *PP* | and an and a second second second second second second second second second second second second second second                                                                                                    | 1     | s            |               |           | / . |               |
|      | 19/08/2015   | 09:22:47  | CARTA IDENTITA INTERNA *PP* |                                                                                                    | 1     | 5            |               | 2         |     |               |
| •    | / 01/12/2015 | 09:22:47  | CARTA IDENTITA INTERNA *PP* | and and a second second s                                                                                                    | 1     | s            |               |           |     |               |
| •    | / 17/12/2015 | 10.54:36  | Anagrafico di nascita       | CARLES ALL ALL ALL ALL ALL ALL ALL ALL ALL AL                                                                                                    | 1     | 8            | 0             |           |     |               |
| •    | / 17/12/2015 | 11:11:30  | CARTA IDENTITA INTERNA *PP* | Contraction in contraction of                                                                                                    | 1     | S            |               |           |     |               |

2) Procedete ad un nuovo rilascio indicando come modalità di pagamento "CASSA"

accedete al percorso:

Servizi Demografici, Anagrafe, Variazione, Gestione Carta Identità

premete sul pulsante RILASCIO CIE, compilate come segue e cliccate su CONFERMA

Last update: 2025/02/17 guide:demografici:rilascio\_cie\_con\_pagopa https://wiki.nuvolaitalsoft.it/doku.php?id=guide:demografici:rilascio\_cie\_con\_pagopa&rev=1739775734

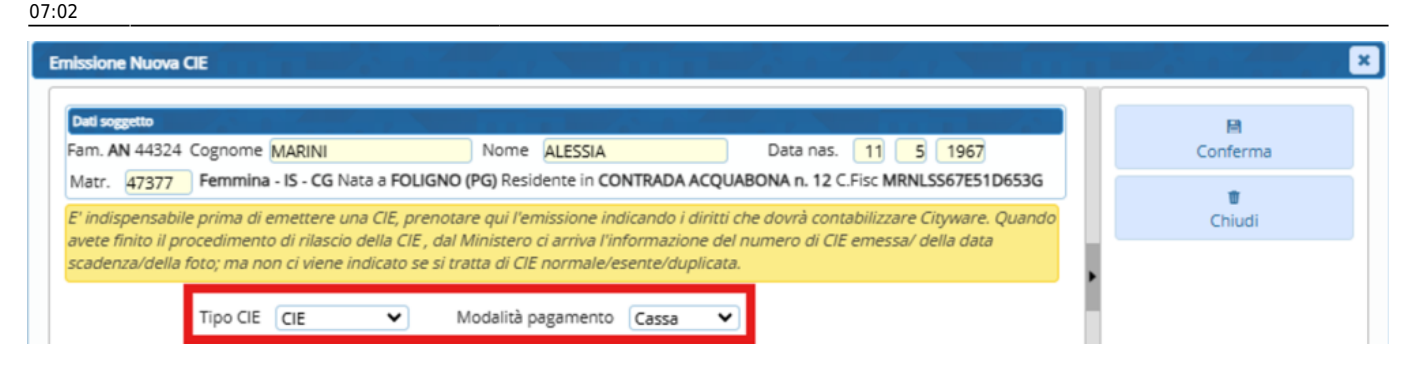

### Pagamento effettuato, con esito positivo, ma CIE Online non funziona

Nel caso il pagamento vada a buon fine, viene incassato, ma CIE Online non risponde/ non è funzionante occorre che vi segnate il nome del soggetto per il quale avete emesso la CIE e provvederemo noi a riagganciare il diritto di Cityware Online al relativo Pago PA

per contattare l'assistenza e dare informazione scrivere una mail a citypeople@palitalsoft.it descrivendo la situazione e lasciando i nomi dei soggetti in modo da poter intervenire.

Vanno rispettate le regole di base dell'apertura dei ticket quindi:

- indicare la problematica (immagini e dati aiutano la velocità nella comprensione del problema) recapito e fascia di reperibilità in caso di contatto telefonico - dotarsi su una postazione pc di un teamviewer, anydesk o altro supporto per il collegamento remoto. Noi consigliamo anche Iperius Remote

# FAQ

#### - Tutti i browser sono compatibili con la procedura?

No, non tutti i browser sono compatibili. Si consiglia l'uso di Chrome, da impostare sul pc come predefinito.

#### - Se si ha attivo pagoPA è possibile continuare a pagare con altri metodi di pagamento?

Si, basta selezionare correttamente il Metodo Pagamento durante la procedura di prenotazione

### - E' possibile annullare la procedura di prenotazione CIE perché il programma del Ministero nel frattempo ha smesso di funzionare?

Si, se l'utente non ha ancora pagato si può. Basta andare in **Gestione Diritti Incassati**, da **Menu Sportello**, selezionare la riga interessata, tasto destro **Annulla**. In questo modo verranno annullati i diritti registrati in Cityware e anche la posizione aperta su pagoPA.

#### E' possibile Annullare un pagamento effettuato?

No, non è possibile annullare un pagamento già effettuato.

From:

https://wiki.nuvolaitalsoft.it/ - wiki

Permanent link: https://wiki.nuvolaitalsoft.it/doku.php?id=guide:demografici:rilascio\_cie\_con\_pagopa&rev=1739775734

Last update: 2025/02/17 07:02

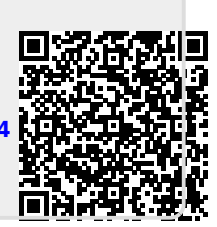